## **ISTRUZIONI PER PARTECIPARE ALLA PROVA ON-LINE**

Gli studenti devono configurare il device prima di iniziare la prova in modo da selezionare tempi molto lunghi per l'attivazione automatica del salvaschermo o del risparmio energia.

All'ora d'inizio della gara il Docente referente, tramite i docenti dei rispettivi alunni, comunicherà loro: l'indirizzo a cui puntare il browser, il codice di istituto e il codice di sblocco. Inoltre avrà già distribuito ad ogni studente, nella stessa modalità, la rispettiva Card del partecipante. La durata massima della prova è doppiamente limitata. Tutti gli studenti devono concludere la prova entro 150 minuti dall'istante in cui il docente clicca sul pulsante Inizia la gara. Inoltre la prova di ogni studente deve essere conclusa entro 100 minuti dal momento in cui egli inizia la prova nel suo device.

Lo studente inserisce nel browser del proprio dispositivo l'indirizzo fornito dal Docente. Nella pagina che apparirà inserisce poi gli altri dati: il codice di istituto, il codice di sblocco, il proprio cognome, il proprio codice. Questi ultimi due dati sono riportati nella card del partecipante ricevuta. Attenzione: il cognome deve essere inserito esattamente come appare scritto nella card, rispettando maiuscole e minuscole, anche se scritto in modo errato, altrimenti il concorrente non verrà riconosciuto dal sistema e non potrà svolgere la prova. Nell'inserimento dei caratteri prestare attenzione ai casi critici di possibile confusione tra i caratteri: 1 (numero uno), I (lettera i maiuscola), l (lettera elle minuscola) oppure 0 (numero zero) e O (lettera o maiuscola). Concluso l'inserimento di questi dati, appariranno le istruzioni e poi viene presentato sullo schermo un modulo continuo contenente tutti insieme i quaranta quesiti di cui si compone la prova. Lo studente può scorrere in alto e in basso il testo e può rispondere ai quesiti secondo l'ordine che preferisce: non è necessario procedere sequenzialmente. Può tornare indietro anche in una fase successiva per modificare una risposta già fornita in un quesito. Per rispondere deve cliccare su una delle opzioni A, B, C, D o E disponibili.

Nel caso decida di cambiare una risposta già fornita è sufficiente cliccare sulla nuova risposta scelta. Per annullare una risposta già fornita e lasciare in bianco la risposta è sufficiente cliccare una seconda volta sulla risposta fornita. In alto nello schermo del device sono sempre disponibili tre icone: il timer, le istruzioni e la tabella delle costanti. Il timer può essere reso visibile o no cliccandoci sopra. In ogni caso, a cinque minuti dal termine della prova, il timer si visualizza in automatico e si colora di rosso. È consigliato, prima di iniziare la prova, di leggere attentamente le istruzioni. Queste e la tabella delle costanti potranno essere consultate ogni qual volta lo si ritenga necessario. Durante lo svolgimento della prova il sistema registra automaticamente le risposte fornite, anche a salvaguardia contro eventuali black-out. La prova può terminare in tre modi: • lo studente ha concluso la prova prima dello scadere del tempo. In questo caso dovrà premere il pulsante posto in fondo dopo i quesiti. Le risposte vengono definitivamente registrate e non sarà più possibile riprendere la compilazione della prova; • lo studente ha consumato tutti i 100 minuti disponibili per svolgere la gara. In questo caso la prova viene conclusa automaticamente dal sistema, le risposte vengono definitivamente registrate e non sarà più possibile riprendere la compilazione della prova; • lo studente ha accidentalmente interrotto l'esecuzione della prova, per esempio a causa di un black-out del dispositivo, oppure perché ha inavvertitamente chiuso il browser, ecc. In tale evenienza, il Docente potrà riattivare l'esecuzione della prova che ripartirà dall'istante di tempo in cui si è interrotta, recuperando le risposte già inserite che

non andranno perse e il tempo ancora a disposizione. Se l'interruzione può far pensare alla presenza di situazioni di cheating il Docente potrà decidere di non riattivare l'esecuzione della prova.

Dopo le ore 19.00 del giorno della prova, il Docente troverà nel suo pannello nella piattaforma myOlifis il testo della soluzione, i risultati della correzione dei quesiti effettuata automaticamente dalla piattaforma e la graduatoria completa della sua scuola, che potrà scaricare e stampare e comunicare.